## **Procedure**

# **TROUBLESHOOTING**

| Goal<br>User<br>Indication                                              |                                                                                                    | <ul> <li>Evaluate problem and solve it</li> <li>Sales Representatives / End users</li> <li>After questions / complains</li> </ul> |                                                                              |
|-------------------------------------------------------------------------|----------------------------------------------------------------------------------------------------|----------------------------------------------------------------------------------------------------|------------------------------------------------------------------------------|
| Possible actions                                                        |                                                                                                    | - Send in unit for repair / maintenance                                                                                           |                                                                              |
| Nee                                                                     | ded items                                                                                                    |                                                                                                    |                                                                              |
| Bio<br>Cali                                                             | Con-500 Cubescan<br>bration phantom                                                                                                    | : BC500-1<br>: BC5C-0008                                                                                                    |                                                                              |
| Protocol<br>User's Manual<br>Service Manual<br>Service request form.    |                                                                                                    | : L-BS-S03 Procedure calibration check<br>: P-BS-P01<br>: P-BS-S01<br>: L-BS-03 A                                                 |                                                                              |
|                                                                         |                                                                                                    | <b>Table of Contents</b>                                                                                                    | Page                                                                         |
| 1.<br>2.<br>3.<br>4.<br>5.<br>6.<br>7.<br>8.<br>9.<br>10.<br>11.<br>12. | <ol> <li>System does not start up</li> <li>System can't be turned off</li> <li>Initial screen is not displayed when turning on the system</li> <li>The green LED is not turned on when the power adapter is connected</li> <li>No Scan head message is displayed during / before scanning</li> <li>No Paper message is displayed during printing / no printed image</li> <li>The system turns off while in use</li> <li>No image is displayed after scanning</li> <li>Error in printing (No feeding)</li> <li>System starts up with white and black squares</li> <li>Measurements (scanned volumes) are not accurate</li> <li>Error Messages</li> </ol> |                                                                                                    | 2.<br>2.<br>2-3.<br>3.<br>3.<br>3-4.<br>4.<br>4-5.<br>5.<br>5.<br>5-6.<br>6. |

| A. | How can I change the Time & Date                                      | 7.  |
|----|-----------------------------------------------------------------------|-----|
| В. | How can I put in the Hospital Name                                    | 8.  |
| C. | How can I change the print options                                    | 10. |
| D. | How can I change thermal paper in the printer                         | 11. |
| E. | How can I change the brightness of the LCD screen                     | 12. |
| F. | How can I review all 12 scanning images                               | 13. |
| G. | How can I only store the last scanned value in stead of highest value | 14. |
| H. | How can I display the scan status                                     | 17. |

1

# 1. System does not start up

| 1 | Is POWER key pressed for more than 1 second? | The system operates when<br>pressing the POWER key<br>for more than 1 second. | P-BS-P01 Users manual<br>P-BS-P02 Users protocol                     |
|---|----------------------------------------------|-------------------------------------------------------------------------------|----------------------------------------------------------------------|
| 2 | Measure the voltage of battery module.       | More than +7V                                                                 | Medical Technical<br>Departm.<br>Renew Battery<br>Article: BC5C-0005 |
| 3 | Is battery module connected?                 | If not connected, connect the battery module.                                 | P-BS-S01 P. 22<br>Back side main unit<br>In compartment              |

# 2. System can't be turned off

|   |                                   | The system operates     | <b>P-BS-P01</b> Users manual   |
|---|-----------------------------------|-------------------------|--------------------------------|
| 1 | Is POWER key pressed more than    | when pressing POWER     | <b>P-BS-P02</b> Users protocol |
| 1 | 1 second?                         | key for more than 1     |                                |
|   |                                   | second.                 |                                |
|   |                                   | Turn the power off by   | Medical Technical              |
|   | Is the system not turned off even | removing the battery    | Departm.                       |
| 2 | when pressing the Power key for   | module from the system. | P-MC-C01 Catalogue             |
|   | more than 1 second?               | And exchange control    | Article: BC5J-0001 ~ 0007      |
|   |                                   | boards.                 |                                |

## 3. Initial screen is not displayed when turning on the system

| 1 | Is the backlight flickering on the LCD screen ?                               | The system is to cold.<br>Should be between<br>(10 ° ~ 40 ° C)           | Wait until the unit has<br>warmed up. (18 ° C)             |
|---|-------------------------------------------------------------------------------|--------------------------------------------------------------------------|------------------------------------------------------------|
| 2 | Is the screen very dark or bright. ?                                          | Adjust the brightness                                                    | See point E.           P-BS-P01         P.26               |
| 3 | System starts up with white and black squares                                 | System is in the<br>Maintenance Mode                                     | Change system to patient<br>mode<br>See procedure L-BS-S03 |
| 4 | Is backlight on in LCD?                                                       | Check if the connector<br>for backlight of LCD is<br>connected properly. | Medical Technical<br>Departm.<br>P-BS-S01                  |
| 5 | Is the FPC connector to the LCD module well connected?                        | Check if the connector is connected properly.                            | Medical Technical<br>Departm.<br>P-BS-S01                  |
| 6 | Check the voltage between the<br>Control board ground and 12th pin<br>of JP5. | Check if -22V (+/-1V).                                                   | Medical Technical<br>Departm.<br>P-BS-S01                  |
| 7 | Check the voltage between the<br>Control board ground and 13th pin<br>of JP5. | Check if -21V (+/-1V).                                                   | Medical Technical<br>Departm.<br>P-BS-S01                  |
| 8 | Is the system turned off?                                                     | Try again after replacing the LCD module.                                | Medical Technical<br>Departm.<br>P-BS-S01                  |
|   |                                                                               |                                                                          |                                                            |

| 9 | The system is not turned off. | Test again after replacing the Control board. | Medical Technical<br>Departm. |
|---|-------------------------------|-----------------------------------------------|-------------------------------|
|   |                               |                                               | P-BS-S01                      |

## 4. The green LED is not turned on when the power adapter is connected

| 1 | Is green LED not turned on even when the system is OFF?                                   | Yes ->Refer to item 2.<br>No -> Refer to item 4                                                                   | Medical Technical<br>Departm.<br>P-BS-S01                   |
|---|-------------------------------------------------------------------------------------------|----------------------------------------------------------------------------------------------------|-------------------------------------------------------------|
| 2 | Green LED is not turned on when<br>the system (power adapter) is<br>connected to power    | Check if connection of<br>the charger in rolling cart<br>or extension cord in the<br>case is OK                   | See procedure<br><b>P-BS-S03</b><br>Rolling cart assembling |
| 3 | Is the 4 pin connector connecting<br>the Keyboard and Charging board<br>connected?        | Check the connection<br>status and if not<br>connected, connect 4 pin<br>connector.                               | Medical Technical<br>Departm.<br>P-BS-S01                   |
| 4 | Green LED is not turned on even when the system is OFF?                                   | Replace charging board.                                                                                           | Medical Technical<br>Departm.<br>P-BS-S01                   |
| 5 | Green LED is on when the system<br>is OFF, but it is turned off when<br>the system is ON. | No problem.<br>Because of charging<br>control in Control board<br>sometime Green LED is<br>off when system is on. | <b>P-BS-P01</b> Users manual                                |

## 5. No Scan head message is displayed during / before scanning

| 1 | Is the ultrasonic probe connected well to the main body?                            | If not, NO SCANHEAD<br>message is displayed<br>when the scan button is<br>pushed. | (Re-)Connect<br>the Scan head / Probe<br><b>P-BS-P01</b> Users manual |
|---|-------------------------------------------------------------------------------------|-----------------------------------------------------------------------------------|-----------------------------------------------------------------------|
| 2 | Is open between the the 3rd and 6th pin of the probe connector?                     | Test again after replacing<br>with other ultrasonic<br>probe                      | Medical Technical<br>Departm.<br>P-BS-S01                             |
| 3 | The message is displayed when<br>the 3rd and 6th pin of Probe<br>connector is short | Request service from the headquarter                                              | Medical Technical<br>Departm.<br>P-BS-S01                             |

## 6. No Paper message is displayed during printing / no printed image

| 1 | Does printer module have thermal      | If not, insert thermal                                                         | <b>P-BS-P01</b> Users manual                                                                    |
|---|---------------------------------------|--------------------------------------------------------------------------------|-------------------------------------------------------------------------------------------------|
|   | paper?                                | paper.                                                                         | Page 27                                                                                         |
| 2 | No image printed on the thermal paper | Check if the right side up<br>of the thermal paper is<br>placed in the printer | Turn the paper roll and try<br>again or adjust Print<br>Density : Medical<br>Technical Departm. |
|   | Paper roll does not fit in the        |                                                                                | P-BS-S01<br>P-MC-C01 Catalogue                                                                  |
| 3 | printer                               | Check dimensions of the paper roll                                             | Article:BC5C-0002                                                                               |

| 4 | Does message still appears even when there is paper? | Try again after replacing the control board. | Medical Technical<br>Departm.<br>P-BS-S01 |
|---|------------------------------------------------------|----------------------------------------------|-------------------------------------------|
|---|------------------------------------------------------|----------------------------------------------|-------------------------------------------|

## 7. The system turns off while in use

| 1 | Is auto power-off function active<br>(on) in the setup menu of the<br>Maintenance mode?         | When auto power-off<br>function is active, system<br>will be turned off if no<br>key input is made during<br>the fixed time. | Medical Technical<br>Departm.<br>P-BS-S01                                                                                                    |
|---|-------------------------------------------------------------------------------------------------|----------------------------------------------------------------------------------------------------|----------------------------------------------------------------------------------------------------|
| 2 | Is the system turned off with the<br>message of "BATTERY LOW,<br>SYSTEM WILL BE TURNED<br>OFF"? | Turn off the system to<br>protect the battery<br>module if the power is<br>insufficient. Try again<br>after charging.        | If the system turns off after<br>a few scans and the battery<br>has been charged: renew<br>the battery<br><b>P-MC-C01</b> Catalogue<br>Article:BC5C-0005 |

# 8. No image is displayed after scanning

|   | Image                    | Description                                                                                                    |                                                                                                    |
|---|--------------------------|----------------------------------------------------------------------------------------------------|----------------------------------------------------------------------------------------------------|
| 1 |                          | In this case, the mode<br>showing the scan<br>result is set as<br>CONTOUR.                                                                         | This can be changed into<br>B-mode image<br>See : <b>P-BS-S01</b><br>Page 41                                       |
| 2 | Ocm <sup>2</sup><br>[ 2] | Normal Image<br>Scanned image from<br>open object(in air)<br>No bladder volume<br>(empty bladder 0 ml)                                             | Make sure that the probe<br>(dome) is faced<br>downwards during<br>scanning in air (as when<br>you scan a patient) |
| 3 | Ocm <sup>2</sup><br>[ 2] | Image ,when the<br>transducer connection<br>is open.<br>Check the resistance<br>from the ultrasonic<br>probe connector to<br>the 18th and 20th pin | Medical Technical<br>Department.<br>P-BS-S01                                                                       |

| 4 | Error in transducer<br>connection.<br>Retry after replacing<br>the probe                                                                          | Same result:<br>Medical Technical<br>Department.<br>P-BS-S01                                                               |
|---|----------------------------------------------------------------------------------------------------|----------------------------------------------------------------------------------------------------|
| 5 | Check if 'SCAN<br>RESULT' is set as<br>'CONTOUR'.<br>Yes, retry after<br>setting as 'B-<br>MODE'.<br>No, request service<br>from the headquarter. | Changing into B-mode<br>image<br>See : P-BS-S01<br>Page 42<br>Same result:<br>Medical Technical<br>Department.<br>P-BS-S01 |

# 9. Error in printing (No feeding)

| 1 | Thermal Paper | No paper.<br>Properly inserted.                    | P-BS-P01<br>Users manual<br>Page 27          |
|---|---------------|----------------------------------------------------|----------------------------------------------|
| 2 | Motor sound?  | Yes, go to 1<br>No, check the printer<br>connector | P-BS-P01<br>Users manual<br>Page 27          |
| 3 | Not solved?   | Replace control board or printer                   | Medical Technical<br>Department.<br>P-BS-S01 |

# 10. System starts up with white and black squares

| 1 | System starts up with white and black squares | System is in the<br>Maintenance Mode | Change system to patient<br>mode |
|---|-----------------------------------------------|--------------------------------------|----------------------------------|
| 1 | black squares                                 | Maintenance Mode                     | mode<br>See procedure            |

## 11. Measurements (scanned volumes) are not accurate

| 1 | One displayed image (bladder) is not seen on the screen | Re-angle the probe or<br>move the probe away<br>from the pubic bone                                                                                                    | See procedures :<br>P-BS-P01<br>Training : T-BS-03                                 |
|---|---------------------------------------------------------|----------------------------------------------------------------------------------------------------|------------------------------------------------------------------------------------|
| 2 | One displayed image (bladder) is not seen on the screen | Check image with <b>point 8.</b>                                                                                                    | Medical Technical<br>Department.<br>P-BS-S01                                       |
| 3 | Scanned volume is different from catheterized volume    | Accuracy of the system is<br>$\pm 20 \%$ (0~699 ml)<br>Make sure that the<br>images on the screen are<br>correct and that the<br>bladder is shown in the<br>centre of the scanning | See procedures :<br>P-BS-P01<br>Training : T-BS-03<br>- P-BS-P02<br>Users protocol |

|   |                                                      | area (targeting circle)<br>The probe should be<br>placed 4 cm above the<br>pubis on the midline<br>(lower abdomen)         | - P-BS-P03<br>Protocol for ward<br>- P-BS-P04<br>Quick reference       |
|---|------------------------------------------------------|----------------------------------------------------------------------------------------------------|------------------------------------------------------------------------|
| 3 | Scanned volume is different from catheterized volume | Apply ultrasonic gel on<br>probe cap evenly<br>(no air trapped in Gel)                                                     | - P-BS-P05 ~ 14<br>Protocols per ward<br>- T-BS-07<br>Learning package |
|   |                                                      | Probe below belly<br>The scan button on the<br>probe should be on the<br>right side of the patient<br>The gender should be |                                                                        |
|   |                                                      | selected<br>Perform a Calibration<br>Check<br>(between 121 ~ 139 ml)                                                       | - L-BS-S03<br>Calibration check                                        |
|   |                                                      | result Negative<br>Send unit to Medical<br>Technical Department for<br>Calibration                                         | Medical Technical<br>Department.<br>P-BS-S01                           |

# 12. Error Messages

| NO DATA AVAILABLE                                                    | No measured data or<br>viewing B-mode image | See point 8.    |
|----------------------------------------------------------------------|---------------------------------------------|-----------------|
| BATTERY LOW.<br>RECHAGE BEFORE NEXT USE<br>SYSTEM WILL BE TURNED OFF | Power shortage                              | See point 7.    |
| NO PAPER                                                             | No printer paper                            | See point 6 & 9 |
| NO SCANHEAD                                                          | No connecting probe                         | See point 5.    |

A. How can I change the Time & Date (in Standard Mode) Reference: P-BS-P01 / Users manual / Page 13

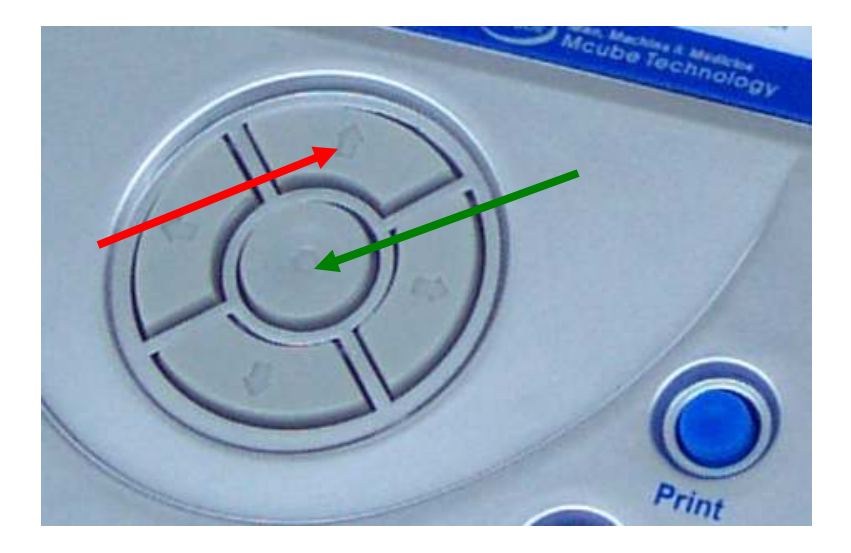

## To enter the SETUP mode, push UP KEY (red arrow)

| ▶Set Date/Time 2003/08/15 19:00<br>System Mode Standard<br>Print Option Value Only<br>Exit                                                                                                  | <ul> <li>a. Move the cursor at Set Date/Time by up or down key</li> <li>b. Push the (green arrow) Enter key</li> </ul>                                                                                |
|----------------------------------------------------------------------------------------------------|----------------------------------------------------------------------------------------------------|
| SCAN GEN. (+) RESET(+) PRINT SETUP(†)                                                                                                    |                                                                                                    |
| Set Date/Time     ▶ 2003/08/15     19:00       System Mode     Standard       Print Option     Value Only       Exit         SCAN     GEN. (+)         RESET(+)     PRINT   SETUP(†)        | <ul> <li>c. Move the cursor to the position by left or right arrow key, push up or down key for selecting digits.</li> <li>d. Push the Enter key (green Arrow) after changing date / time.</li> </ul> |
| Set Date/Time     20 <u>0</u> 3/08/15     19:00       System Mode     Advanced       Print Option     Value Only       ►Exit         SCAN     GEN.(+)         RESET(+)     PRINT   SETUP(‡) | e. Move the cursor to <b>Exit</b> by<br>down arrow key. Push the <b>Enter key</b> (green<br>Arrow) to exit setup page                                                                                 |

#### B. How can I put in the Hospital Name (in Advanced Mode only) Reference: P-BS-P01 / Users manual / Page 16

#### To put in the hospital name the system should be in the advanced mode To enter the SETUP mode, push UP KEY (red arrow)

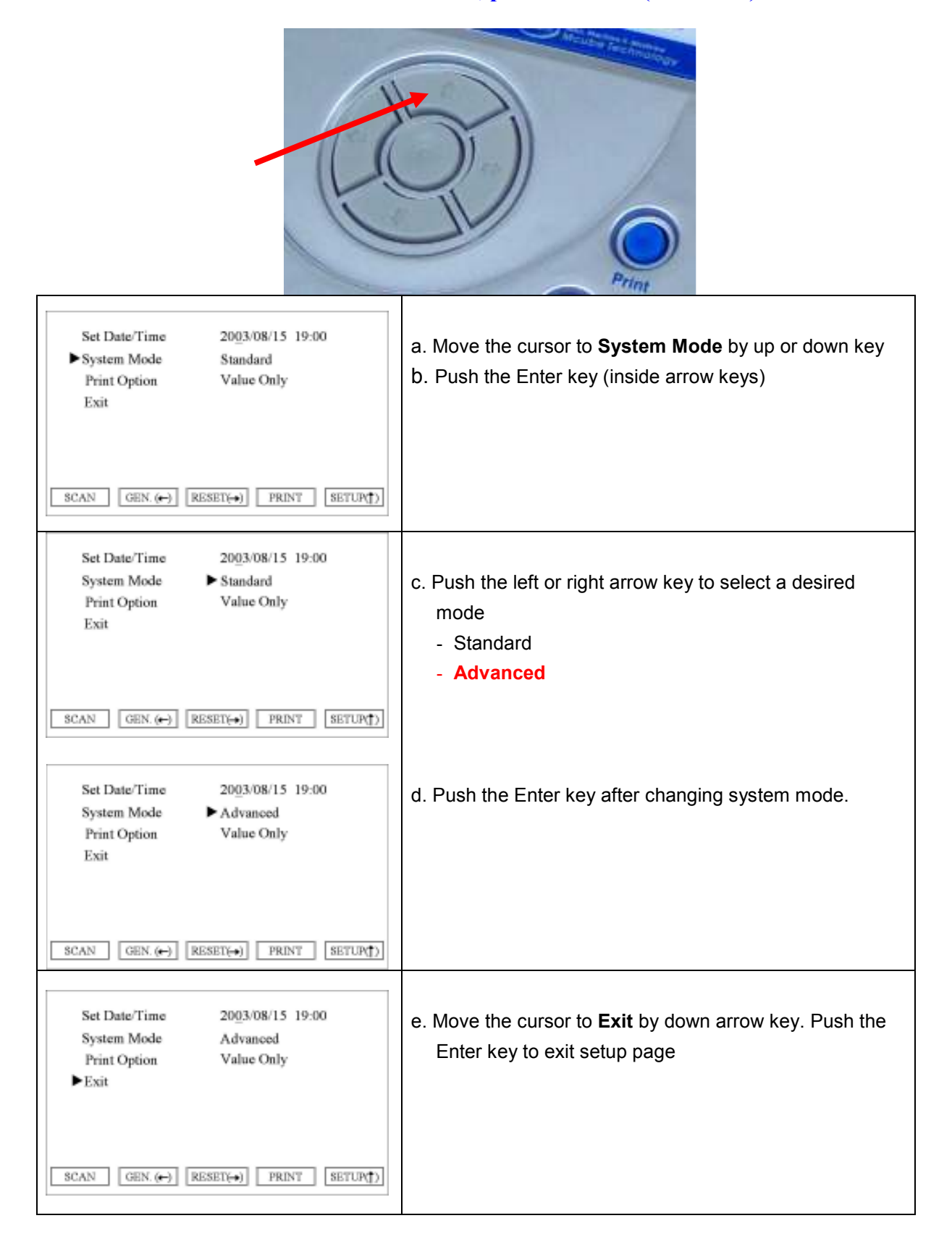

# To enter the SETUP mode / Advanced, push UP KEY (red arrow)

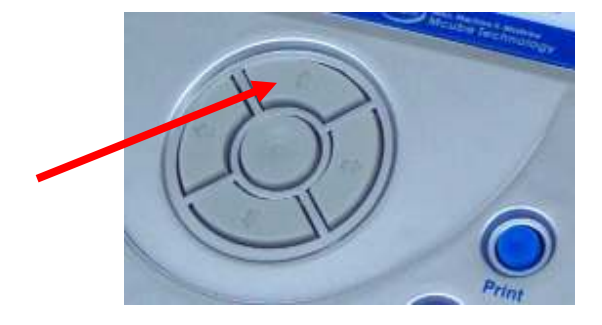

| ► Hospital Name<br>Set Date/Time 2003/08/15 19:00<br>System Mode Advanced<br>Scan Result Contour<br>Print Option Falue Only<br>Flash Store On<br>Test Print<br>Exit           SCAN         PRINT                                                                                                    | a. Move the cursor at <b>Hospital Name</b> by up or down key b. Push the Enter key (inside arrow keys)                                                                                              |
|----------------------------------------------------------------------------------------------------|----------------------------------------------------------------------------------------------------|
| Setting Hospital Name >> A B C D E F G H I J K L M<br>N O P Q R S T U V WX Y Z<br>O 1 2 3 4 5 6 7 8 9 #<br>BackSpace Space DONE          SCAN       PRINT         SETUR(T)         SETUR(T)         MCUBE TECHNOLOGY         A B C D E F G H I J K L M<br>N O P Q R S T U V WX Y Z<br>O 1 2 3 4 5 6 7 8 9 #<br>BackSpace Space DONE         SCAN         PRINT         SETUR(T)         SETUR(T)         SETUR         SETUR         SETUR         SETUR         SETUR         SETUR         SETUR(T) | <ul> <li>c. Move the cursor to a desired position and push the Enter key.</li> <li>(e.g. M)</li> <li>d. After finish input the name, move the cursor to <b>DONE.</b> Push the Enter key.</li> </ul> |
| Hospital Name MCUBE TECHNOLOGY<br>Set Date/Time 2003.08/15 19:00<br>System Mode Advanced<br>Scan Result Contour<br>Print Option Falue Only<br>Flash Store On<br>Test Print<br>►Exit<br>SCAN PRINT SETUR()                                                                                                    | e. Move the cursor to <b>Exit</b> by down arrow key. Push the Enter key to exit setup page.                                                                                                    |

## C. How can I change the print options (in Standard Mode) Reference: P-BS-P01 / Users manual / Page 15

## To enter the SETUP mode, push UP KEY (red arrow)

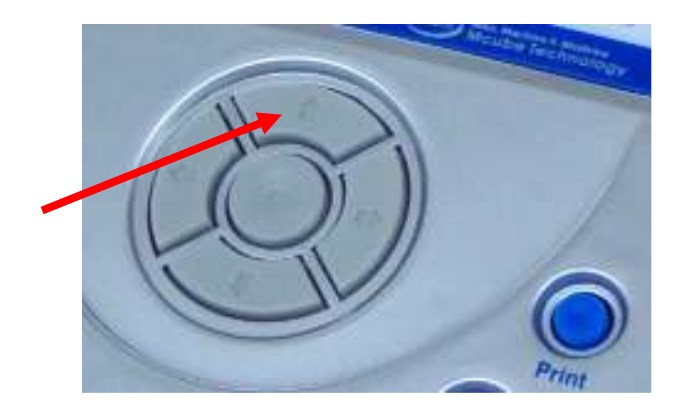

| Set Date/Time     2003/08/15     19:00       System Mode     Advanced       ▶ Print Option     Value Only       Exit         SCAN     GEN. (←)       RESET(↔)     PRINT       SETUR(↑)   Fig. 3.17 | a. Move the cursor at <b>Print Option</b> by up or down key<br>b. Push the Enter key (inside arrow keys)                                                                                                    |
|----------------------------------------------------------------------------------------------------|----------------------------------------------------------------------------------------------------|
| Set Date/Time     2003/08/15     19:00       System Mode     Advanced       Print Option     ► All Planes       Exit         SCAN     GEN. (+)         RESET(+)     PRINT   SETUP(‡)               | <ul> <li>c. Push the left or right arrow key to select a desired mode.</li> <li>Value Only</li> <li>Raw Image</li> <li>Walls</li> <li>All Planes</li> <li>d. Push the Enter key to finish print option change.</li> </ul> |
| Set Date/Time     2003/08/15     19:00       System Mode     Advanced       Print Option     Value Only       ► Exit         SCAN     GEN. (+)         RESET(+)     PRINT   SETUR(*)               | e. Move the cursor to <b>Exit</b> by down arrow key. Push the Enter key to exit setup page.                                                                                                    |

# D. How can I change thermal paper in the printer Reference: P-BS-P01 / Users manual / Page 27

|  | a. Open the printer cover<br>as the left image.                                                                                                    |
|--|----------------------------------------------------------------------------------------------------|
|  | <ul> <li>b. Grab a printer paper in one hand as the left image and slightly pull out the paper to insert in the paper cart by using the other hand.</li> <li>Make sure that the printable side is facing the pint head (see left image)</li> </ul> |
|  | c. Close the printer cover<br>after inserting papers in<br>printer cart.                                                                                                    |

E. How can I change the brightness of the LCD screen Reference: P-BS-P01 / Users manual / Page 26

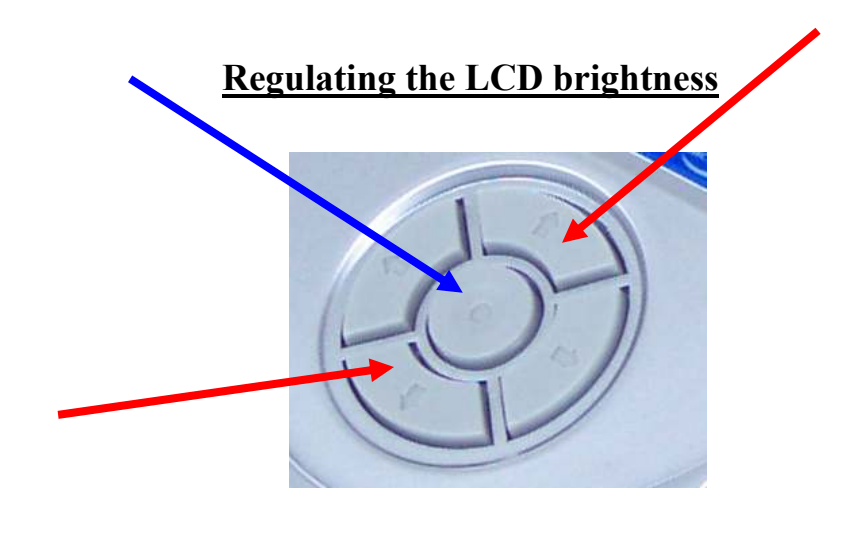

Press the enter button in the centre (see blue arrow) <u>and at the same time</u> the arrow button pointed upwards (=brighter) *or* 

the arrow button pointed downwards (=darker) ( see red arrows )

| Short key functions | Short | kev | funct | ions |
|---------------------|-------|-----|-------|------|
|---------------------|-------|-----|-------|------|

| Short key             | Function                                | Remark                      |
|-----------------------|-----------------------------------------|-----------------------------|
| Enter + $\rightarrow$ | Turns over another images of 12 images  | Displays 2 images<br>on LCD |
| Enter + ←             | Regulates contrast of images on 4 steps | Rotates 4 steps             |
| Enter + ↑             | Regulates LCD brightness to brighter    |                             |
| Enter + ↓             | Regulates LCD brightness to darker      |                             |

F. How can I review all 12 scanning images Reference: P-BS-P01 / Users manual / Page 26

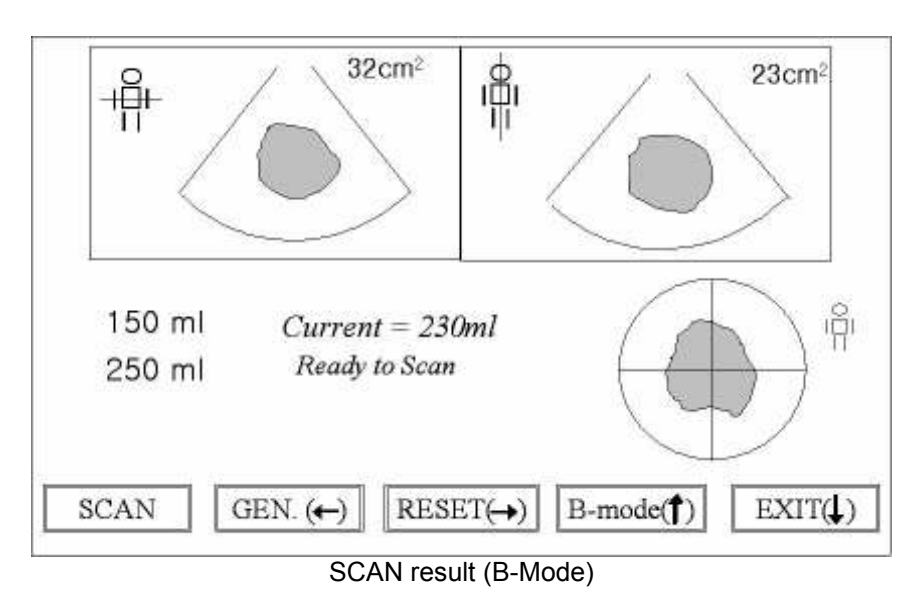

After having a scan result on the LCD screen (see below)

Review other images, displayed per 2 images on LCD Screen

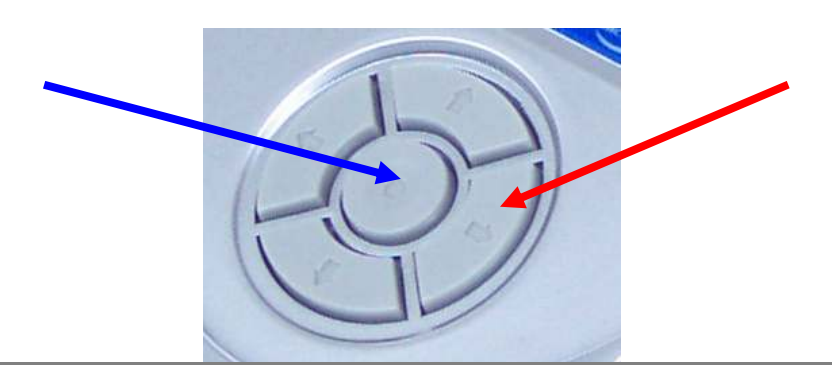

#### Short key functions

| Short key | Function                                | Remark                      |
|-----------|-----------------------------------------|-----------------------------|
| Enter + → | Turns over another images of 12 images  | Displays 2 images<br>on LCD |
| Enter + ← | Regulates contrast of images on 4 steps | Rotates 4 steps             |

MCube Europe

T-BS-S04

- **ON** 1. Stores the maximum SCAN RESULT of one session in Flash memory
  - 2. SCAN RESULT will not be deleted if the power is put off and back on

## **OFF** 1. Flash memory does not store any data

To enter the SETUP mode / Advanced, push UP KEY (red arrow)

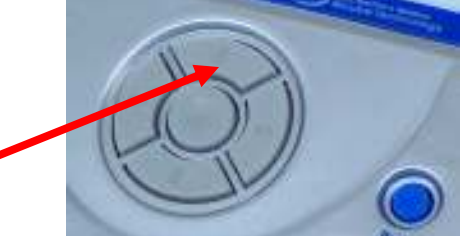

| Hospital Name     MCUBE TECHNOLOGY       Set Date/Time     2003/08/15 19:00       System Mode     Advanced       Scan Result     B-Mode       Print Option     Falue Only       ►Flash Store     On       Test Print     Exit       SCAN     PRINT | a. Move the cursor at <b>Flash Store</b> by up or down key b. Push the Enter key (inside arrow keys) |
|----------------------------------------------------------------------------------------------------|----------------------------------------------------------------------------------------------------|
| Hospital Name MCUBE TECHNOLOGY<br>Set Date Time 2003/08/15 19:00<br>System Mode Advanced<br>Scan Result B-Mode<br>Print Option Falue Only<br>Flash Store On<br>Test Print<br>Exit<br>SCAN PRINT SETURES                                            | c. Move the cursor by left or right key to <b>on</b> or <b>off</b> and push the Enter key.           |
| Hospital Name MCUBE TECHNOLOGY<br>Set Date Time 2003:08/15 19:00<br>System Mode Advanced<br>Scan Result B-Mode<br>Print Option Value Only<br>Flash Store ►Off<br>Test Print<br>Exit<br>SCAN PRINT SETURE)                                          |                                                                                                    |
| Hospital Name MCUBE TECHNOLOGY<br>Set Date Time 2003/08/15 19:00<br>System Mode Advanced<br>Scan Result Contour<br>Print Option Value Only<br>Flash Store On<br>Test Print<br>►Exit<br>SCAN PRINT SETUR()                                          | d. Move the cursor to <b>Exit</b> by down arrow key. Push the Enter key to exit setup page.          |

# **G.** 2. How can I only store the last scanned value in stead of highest value (in Maintenance Mode only)

## \* For this input ask your Medical Technical Department

#### **Maintenance Mode**

Maintenance mode can be used to adjust the system variables. Set-up of those variables follows the procedure below.

| 1 | Check ID OK!!!<br>Erase Sector OK!!!<br>Blank Check OK!!!<br>Program OK!!!<br>Verify OK!!!<br>Programming is completed!!!                                                                                           | To enter the Maintenance mode, push LEFT key<br>with ENTER key being pushed and then push<br>PRINT key after the system is turned on and the<br>initial screen is displayed. At this time, the<br>information as left is displayed on the screen.                                                                        |
|---|----------------------------------------------------------------------------------------------------|----------------------------------------------------------------------------------------------------|
| 2 |                                                                                                    | Turn off the system and again turn it on to have the checkers as shown left on LCD.                                                                                                    |
| 3 | < <maintenance mode="">&gt;<br/>Maintenance mode should be<br/>accessed by only qualified person.<br/>1. To go to maintenance mode<br/>press ENTER key.<br/>2. To return top menu<br/>press DOWN key.</maintenance> | The initial screen of the system is displayed after<br>approximately 10 seconds of the appearance of<br>checkers. At this time, push RIGHT key with LEFT<br>key being pushed together to display the screen as<br>left.<br>Push ENTER key to display maintenance setup<br>menu, DOWN key to return to the previous page. |

| 4 | <ul> <li>Calibrat.(M2) Return</li> <li>Min. Contrast 2</li> <li>Max. Contrast 8</li> <li>Store Mode Current</li> <li>Auto Power 5 minutes</li> <li>Print Density 8</li> <li>Scan Status on</li> <li>Exit</li> </ul> | <ul> <li>Push ENTER key from the screen 3 above to display maintenance set-up menu as left.</li> <li>*) Key manipulation Use up/down key to move menu items from the menu. </li> <li>▶ appears beside the current menu item. To replace the item value, push ENTER key while the ▶ is still</li> </ul> |
|---|----------------------------------------------------------------------------------------------------|----------------------------------------------------------------------------------------------------|
|   |                                                                                                    | <ul> <li>displayed for the corresponding item. To change the item value, scroll until the desired value appears by using left/right value and push ENTER key.</li> <li>*) Refer to the table below for the details.</li> </ul>                                                                         |
|   |                                                                                                    | When the set-up is done, push LEFT key with ENTER key being pushed and then push LEFT key                                                                                                    |
| 5 | Check ID OK!!!<br>Erase Sector OK!!!<br>Blank Check OK!!!<br>Program OK!!!<br>Verify OK!!!<br>Programming is completed!!!                                                                                           | to display the initial screen without having the<br>checkers during rebooting. At this time, the<br>information as left is displayed on the screen. And<br>then turn the system off.                                                                                                    |

|            | Appoints which one to store from the current session. In case of current, the last |  |  |
|------------|------------------------------------------------------------------------------------|--|--|
| Store Mode | scanned value is stored. And in case of maximum, the image data with               |  |  |
| Store Mode | maximum volume is stored.                                                          |  |  |
|            | Inapplicable at present but an upgrade is scheduled in the near future.            |  |  |

# **H.** How can I display the scan status (in Maintenance Mode only)

# \* For this input ask your Medical Technical Department

#### **Maintenance Mode**

Maintenance mode can be used to adjust the system variables. Set-up of those variables follows the procedure below.

| 1 | Check ID OK!!!<br>Erase Sector OK!!!<br>Blank Check OK!!!<br>Program OK!!!<br>Verify OK!!!<br>Programming is completed!!!                                                                                           | To enter the Maintenance mode, push LEFT key<br>with ENTER key being pushed and then push<br>PRINT key after the system is turned on and the<br>initial screen is displayed. At this time, the<br>information as left is displayed on the screen.                                                                        |
|---|----------------------------------------------------------------------------------------------------|----------------------------------------------------------------------------------------------------|
| 2 |                                                                                                    | Turn off the system and again turn it on to have the checkers as shown left on LCD.                                                                                                    |
| 3 | < <maintenance mode="">&gt;<br/>Maintenance mode should be<br/>accessed by only qualified person.<br/>1. To go to maintenance mode<br/>press ENTER key.<br/>2. To return top menu<br/>press DOWN key.</maintenance> | The initial screen of the system is displayed after<br>approximately 10 seconds of the appearance of<br>checkers. At this time, push RIGHT key with LEFT<br>key being pushed together to display the screen as<br>left.<br>Push ENTER key to display maintenance setup<br>menu, DOWN key to return to the previous page. |

| 4 | <ul> <li>Calibrat.(M2) Return</li> <li>Min. Contrast 2</li> <li>Max. Contrast 8</li> <li>Store Mode Current</li> <li>Auto Power 5 minutes</li> <li>Print Density 8</li> <li>Scan Status on</li> <li>Exit</li> </ul> | <ul> <li>Push ENTER key from the screen 3 above to display maintenance set-up menu as left.</li> <li>*) Key manipulation Use up/down key to move menu items from the menu. </li> <li>▶ appears beside the current menu item. To replace the item value, push ENTER key while the ▶ is still displayed for the corresponding item. To change the item value, scroll until the desired value appears by using left/right value and push ENTER key.</li></ul> |
|---|----------------------------------------------------------------------------------------------------|----------------------------------------------------------------------------------------------------|
|   |                                                                                                    | *) Refer to the table below for the details.                                                                                                    |
| 5 | Check ID OK!!!<br>Erase Sector OK!!!<br>Blank Check OK!!!<br>Program OK!!!<br>Verify OK!!!<br>Programming is completed!!!                                                                                           | When the set-up is done, push LEFT key with<br>ENTER key being pushed and then push LEFT key<br>to display the initial screen without having the<br>checkers during rebooting. At this time, the<br>information as left is displayed on the screen. And<br>then turn the system off.                                                                                                    |

| Scan Status | On/off control scan status information which shows how much current scan is |
|-------------|-----------------------------------------------------------------------------|
| Scan Status | centered.                                                                   |